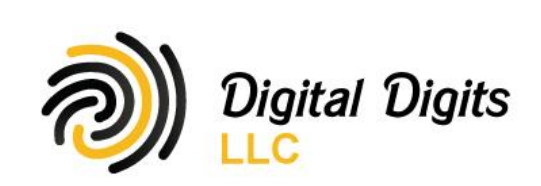

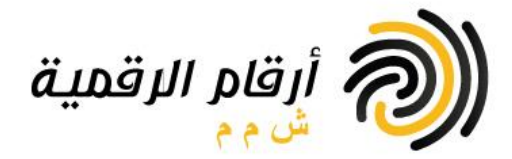

# E Easy COINS

- Easy Coins أول منصة ذاتية الحفظ للعملات المشفرة في الشرق الأوسط:
- در سل العملات المشفرة مباشرة إلى محفظتك الشخصية عند الشراء
- نحن لا نخزن عملاتك المشفرة أو أموالك بعد الشراء أو البيع، ونتيجة لذلك فهي دائما في أمان تحت سيطرتك ووصايتك
  - لذلك سوف تحتاج إلى محفظة شخصية للعملات المشفرة وحساب مصرفي شخصي للتسجيل واستخدام منصة Easy Coins

### كيفية التسجيل لأول مرة

- انقر على ابدأ
- حدد العملة المشفرة التي تريد إنشاء حساب لها
- ٥ تذكر أنه يمكن لكل مستخدم أن يمتلك حسابات متعددة وأن كل حساب مرتبط بنوع العملة المشفرة وعنوان استلام لها من محفظتك
- ملاحظة، في حالة ابنشاء حساب عملة ستيلر لومينز XLM ، فإن منصة <u>Easycoins.me</u> لا تتوافق مع المحافظ المقيدة, التي تتطلب مذكرة معينة (memo) لقبول عملة ستيلر لومينز XLM لذلك عند التسجيل في <u>Easycoins.me ي</u>جب استخدام محفظة غير مقيدة، تقبل المدفو عات إلى عنوان الاستلام الخاص بك مع أي مذكرة (memo)
- أدخل عنوان بريدك الإلكتروني ورقم هاتفك واسمك بالكامل حسب بطاقتك الشخصية (أو اسم الشركة حسب السجل التجاري إذا كان نشاطًا تجاريًا)
  - حدد بلد حسابك البنكي

0

- حدد البنك الذي تستخدمه
- أدخل رقم حسابك البنكي الشخصي (أو رقم الحساب البنكي للشركة إن كان نشاطًا تجاريًا)
  - حدد جنسيتك
  - أدخل عنوان استلام من محفظتك الشخصية للعملة المشفرة التي تُنشئ حسابًا لها
    - حدد حساب شخصي أو تجاري
- راجع شروط الاستعمال وسياسة الخصوصية ل Easy Coins ووافق عليها من خلال تحديد المربع ثم النقر على إنشاء حساب
  - اكتمل إنشاء رمز حسابك ولكن لم يفعّل بعد. لتفعيل رمز حسابك، تحقق من بريدك الإلكتروني وانقر على رابط التفعيل الموفر
- يمكنك الأن إجراء شراء تجريبي ثم ترقية حسابك للحصول على حدود أعلى وإمكانيات بيع عن طريق إرسال بريد إلكتروني إلى Upgrades@easycoins.me وإدراج رمز حسابك في موضوع البريد الإلكتروني

#### كيفية أضافة المزيد من الحسابات إن كنت مسجلاً -

- أسفل الصفحة الرئيسية ل Easy Coins، حدد إضافة عنوان
  - حدد العملة المشفرة التي ترغب بإنشاء حساب لها
    - أدخل رمز حساب أنشئ وفُعِّل مسبقًا
- أدخل عنوان استلام من محفظتك للعملة المشفرة التي تُنشئ حسابًا لها
  - ا انقر على إضافة عنوان
- اكتمل إنشاء رمز حسابك ولكن لم يفعًل بعد. لتفعيل رمز حسابك، تحقق من بريدك الإلكتروني وانقر على رابط التفعيل الموفر
- . تهانينا، لقد أنشأت حساب آخر في Easy Coins. احفظ رمز حسابك لاستخدامه عند شراء العملة المشفرة المحددة أو بيعها
- · يمكنك تكرار هذه العملية لإنشاء أي عدد تحتاج إليه من الحسابات. تذكر أن كل حساب مرتبط بعنوان استلام لك للعملة المشفر ة

بناية ۲۷۹، شقة ۱۲، مربع ۳۳۳، شارع البركات مربع ۱، الخوض الجنوبية، مسقط. ص.ب. ۲۲۲، رمز البريد ۱۱۱، عمان. رقم السجل ۱۳۹۶، ۱۳ Bldg 279, Flat 12, Block 333, Al Barakat Street Block 1, Al Khoud South,Muscat. P.O. Box 622, PC 116, Oman. C.R. 1364082

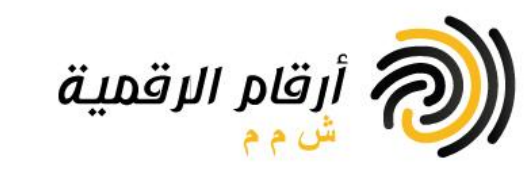

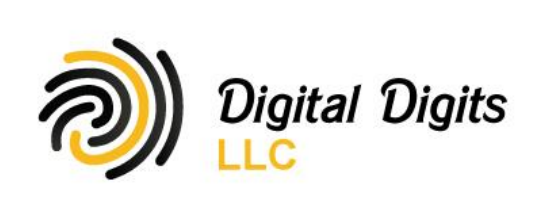

## كيفية شراء العملات المشفرة:

- و انقر على شراء في الصفحة الرئيسية ل Easy Coins
  - حدد العملة المشفرة التي تر غب بشرائها
  - أدخل رمز حسابك لهذه العملة المشفرة
    - حدد طريقة الدفع
    - أدخل الكمية التي تر غب بشرائها
- راجع البيانات المالية التقديرية وانقر على مراجعة الطلب
- راجع الملخص وشروط الاستعمال ووافق عليها عن طريق تحديد المربع ثم النقر على دفع
  - فأدخل الآن بياناتك لطريقة الدفع وانقر على دفع
  - سئيرسل رمز OTP إلى هاتفك، أدخله وانقر على تحقق
- إن اكتمل الدفع بنجاح، فتهانينا، لقد اشتريت عملة مشفرة! سيرسلُ إليك بريدٌ إلكتر ونيّ بتفاصيل الطلب النهائية وستودع العملة المشفرة المشتراة في عنوان محفظتك المسجل

## كيفية بيع العملات المشفرة:

- انقر على بيع في الصفحة الرئيسية لEasy Coins
  - حدد العملة المشفرة التي تريد بيعها
  - أدخل رمز حسابك لهذه العملة المشفرة
  - أدخل كمية العملات المشفرة التي تر غب ببيعها
- ر اجع البيانات المالية التقديرية وانقر على مراجعة الطلب
- راجع الملخص وشروط الاستعمال ثم أرسل العملة المشفرة إلى عنوان المحفظة المتوفر إما عن طريق مسح رمز الاستجابة السريعة (QR Code) مع محفظتك في حقّل العنوان المرسل اليه أو نسخ ولحسق العنوان في حقّل المرسل اليه الموجود في محفظتك. في حالة بيع وحدات Lumen؛ تأكد أيضًا من إدراج رسالة المذكرة (MEMO) لموفرة في الملخص عند الإرسال
- تهانينا، لقد بعت عملات مشفرة! سيرسل إليك بريد إلكتروني بتفاصيل الطلب النهائي وسيحول العميل في Easy Coins المبلغ إلى حسابك البنكي
  المسجل

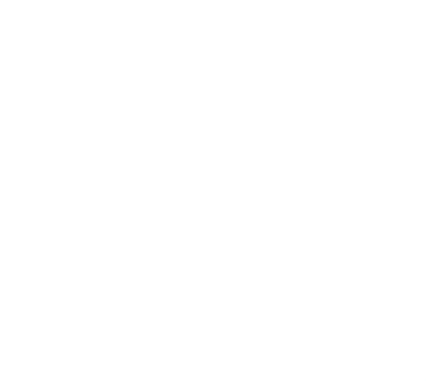